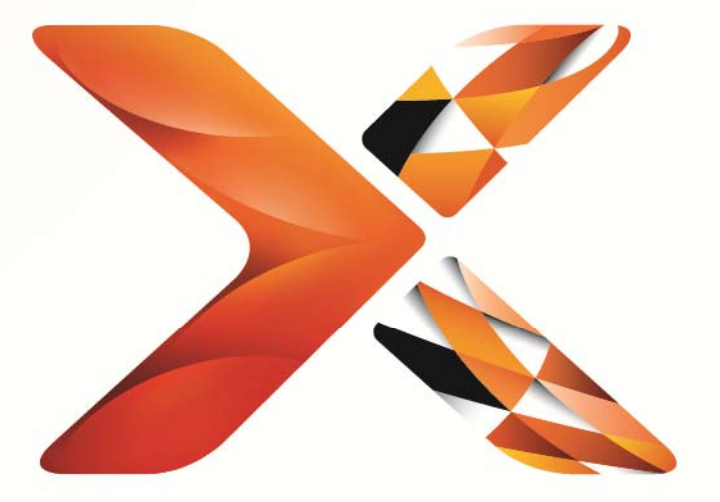

# Nintex<sup>®</sup> Workflow

Nintex Workflow 2013 インストール ガイド

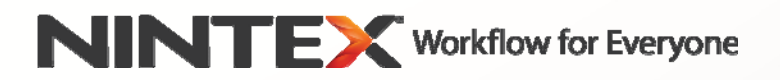

support@nintex.com

www.nintex.com

© 2013 Nintex. All rights reserved. 書き損じ・脱漏を除きます。

## 目次

| システム必要条件                                                               | 2   |
|------------------------------------------------------------------------|-----|
| 1. Nintex Workflow 2013 のインストール                                        | 4   |
| 1.1 インストーラーの実行                                                         | . 4 |
| 1.2 ソリューション パッケージの展開                                                   | 4   |
| 1.3 Nintex Workflow 2013 下位互換性ユーザーインターフェイス (UI) 機能のインストール (オプションの追加機能) | I   |
|                                                                        | 5   |
| 1.4 Nintex Workflow 2013 Enterprise 機能のインストール(オプションの追加機能)              | 5   |
| 1.5 ライセンスのインポート                                                        | 5   |
| 2. データベース構成                                                            | 6   |
| 2.1 データベースの構成                                                          | ô   |
| 2.2 コンテンツ データベースの追加 (オプションの追加機能)                                       | 6   |
| 3. Nintex Workflow 2013 サーバー設定の構成                                      | 6   |
| 3.1 Web アプリケーションのアクティブ化                                                | 6   |
| 3.2 Nintex Workflow 2013 ワークフロー アクションの有効化                              | 6   |
| 3.3 電子メール設定の構成                                                         | 7   |
| 3.4 LazyApproval <sup>™</sup> 設定の有効化と構成 (オプションの追加機能)                   | 7   |
| 4. Nintex Live                                                         | 7   |
| 4.1 Nintex Live への接続                                                   | 7   |
| 4.2 Nintex Workflow 向けに Nintex Live を有効化する                             | 8   |
| 5. 機能のアクティブ化                                                           | 8   |
| 5.1 サイト コレクションのアクティブ化                                                  | 8   |
| 5.2 サイトのアクティブ化                                                         | 8   |
| 付録 A: ワークフロー実行に必要な SharePoint サービスに関する注意事項10                           | 0   |

# システム必要条件

#### オペレーティング システム

Nintex Workflow 2013はMicrosoft Windows Server 2008 R2またはWindows Server 2012にインストールする必要があります。

#### ブラウザー クライアント

Microsoft Internet Explorer 8.x (ただし Microsoft Internet Explorer 9 以降を推奨)。

#### ソフトウェア

Nintex Workflow 2013 では、次のソフトウェアがインストールされ、正しく構成されている必要があります。

- ・ Microsoft SharePoint Foundation 2013またはMicrosoft SharePoint Server 2013
- ・ SQL Server 2008 R2 SP1またはSQL Server 2012

# 1. Nintex Workflow 2013 のインストール

## 1.1 インストーラーの実行

- ソリューションおよび機能を展開するのに十分な特権を持つ SharePoint 管理者としてサーバーにログインします。インストーラー ファイル (exe) をダブルクリックして[Next](次へ) をクリックします。
- 2. 使用許諾契約書に目を通します。インストールを続けるには、[I Agree](同意します) を選択する必要があります。[Next](次へ)をクリックします。
- 3. Nintex Live をインストールするかどうかを選択します。これにより Nintex Live Framework と、Nintex Live への接続に必要な証明書がインストールされます。

注: Nintex Live の使用方法についてはwww.nintex.com/licensing のNintexライセンス情報をご覧ください。 また、Nintex Live の構成方法についての詳細は セクション 4.0をお読みください。

 SharePoint に今すぐソリューションを追加するか(推奨)、後で SharePoint PowerShell を使用して手動で展開できるようエクスポートするか(詳細設定)を選択します。[Next](次へ) をクリックします。

注: Nintex Workflow 2013 は、Program Files ディレクトリ内にフォルダを作成しません。 ソリューションのエクスポートを選択すると、手動で展開する様々なソリューションファイルを利用することになります。

- 5. 続行する準備ができたというメッセージが表示されます。[Next](次へ)をクリックします。
- 6. [Close](閉じる) ボタンをクリックします。SharePoint Central Administration がバックグラウンドで読み込まれているはずです。

## 1.2 ソリューション パッケージの展開

- 1. [サーバーの全体管理]ページに移動して[システム設定]をクリックします。
- [ファーム管理]セクションの[ファーム ソリューションの管理]をクリックします。 「nintexworkflow2013.wsp」というソリューションが表示されます。

さらに、以下の2つのソリューションが追加表示されます。

- 「nintexworkflow2013backwardscompatibilityui.wsp」 SharePoint 2010 からデータベース接続アップグレードを実行する場合のみ展開してください。
- 「nintexworkflow2013enterprisefeatures.wsp」-Enterprise 版のライセンスをお持ちの場合にのみ展開してください。
- 3. 「nintexworkflow2013.wsp」リンクをクリックし、さらにツール バーの[ソリューションの展開]リンクをクリックします。
- 4. [展開先]セクションで[すべてのコンテンツ Web アプリケーション]が選択されていることを確認し、 [OK]をクリックします。
- 5. 少したつと、[ソリューション管理] ページに戻ります。この時点で「Nintex Workflow 2013.wsp」が [展開済み]として表示されているはずです。
- ステップ3と4を繰り返し、「nintexworkflow2013.wsp」を再度展開してください。
  [サーバーの全体管理]のWeb アプリケーションを[展開先]として選択してください。

## 1.3 Nintex Workflow 2013 下位互換性ユーザーインターフェイス (UI) 機能のインストール (オプションの追加機能)

- [サーバーの全体管理]ページに移動して[システム設定]をクリックします。
  [ファーム ソリューションの管理]をクリックします。
- 「nintexworkflow2013backwardscompatibilityui.wsp」リンクをクリックし、さらにツール バーの[ソリューションの展開]リンクをクリックします。
- 3. [展開先]セクションで[すべてのコンテンツ Web アプリケーション]が選択されていることを確認し、 [OK]をクリックします。
- 少したつと、[ソリューション管理]ページに戻ります。
  この時点で「nintexworkflow2013backwardscompatibilityui.wsp」が
  [展開済み]として表示されているはずです。

#### 1.4 Nintex Workflow 2013 Enterprise 機能のインストール(オプションの追加機能)

- [サーバーの全体管理]ページに移動して[システム設定]をクリックします。
  [ファーム ソリューションの管理]をクリックします。
- "nintexworkflow2013enterprisefeatures.wsp"
  リンクをクリックし、ツールバーの[ソリューションの展開]をクリックします。
- 3. [展開先]セクションで[すべてのコンテンツ Web アプリケーション]が選択されていることを確認し、 [OK]をクリックします。
- 少したつと、[ソリューション管理]ページに戻ります。
  この時点で「nintexworkflow2013enterprisefeatures.wsp」が [展開済み]として表示されているはずです。
- 5. ステップ 2と3 を繰り返し、「nintexworkflow2013enterprisefeatures.wsp」を再度展開してください。 [サーバーの全体管理]のWeb アプリケーションを[展開先]として選択してください。

注意: これは SharePoint サーバーの全体管理から管理レポートを実行するために必要です。

## 1.5 ライセンスのインポート

本製品の全機能をご使用になりたい場合は、Nintex 発行のライセンスファイルが 必要です。 このライセンスは、完全版製品ライセンスでも評価版ライセンスでも結構です。ライセンスファイルは SharePoint の[サーバーの全体管理]にインポートする必要があります。

- [サーバーの全体管理]ページに移動して[Nintex Workflow 管理]をクリックします。
  [ライセンス]をクリックします。
- 2. [インポート]ボタンをクリックします。
- 3. [参照]をクリックしてライセンスファイルを検索します。ファイルが見つかったら [インポート]ボタンをクリックします。
- 4. [ライセンス]情報が表示されます。[OK]をクリックします。

これで Nintex Workflow 2013 のデータベース構成に進むことができます。

# 2. データベース構成

#### 2.1 データベースの構成

- 1. [Nintex Workflow の管理]ページに移動して[データベースの設定]をクリックします。
- 2. [構成データベース]内の「作成」ボタンをクリックします。
- 3. お使いのデータベース サーバーとデータベース名を入力します。

注意: 既定では、データベース サーバーはSharePoint データベース サーバーとなります。

注意: Nintex Workflow 2013 では複数のデータベースを使用して、1 つを構成用に、その他をコンテンツ用に使用することができます。既定では、構成データベースはコンテンツ データベースも兼用します。また、必要に応じてさらにデータベースを追加することもできます。

4. [OK]をクリックします。

注意:小規模なファームの場合は、コンテンツと構成データベースに同一のデータベースを使用するのが適切です。 複数のコンテンツ データベースを追加することにより、Nintex Workflow 2013 は各サイト コレクション内の複数のワークフローを別々のコンテンツ データベースに自動的に配分し、負荷を分散します。

#### 2.2 コンテンツ データベースの追加(オプションの追加機能)

- [サーバーの全体管理]ページに移動して[Nintex Workflow 管理]をクリックします。
  [データベースの設定]をクリックします。
- 2. [コンテンツ データベース]セクション内の[コンテンツ データベースの追加]をクリックします。
- 3. 上記セクション 2.1 のステップ 3 と 4 を繰り返します。
- 4. これにより[構成データベース]セクションに2種類のコンテンツデータベース接続文字列が表示されます。

## 3. Nintex Workflow 2013 サーバー設定の構成

#### 3.1 Web アプリケーションのアクティブ化

- [サーバーの全体管理]ページに移動して[Nintex Workflow 管理]をクリックします。
  [Web アプリケーションのアクティブ化]をクリックします。
- 2. 既定の Web アプリケーション名が自動選択されます。 [アクティブ化]をクリックします。

#### 3.2 Nintex Workflow 2013 ワークフロー アクションの有効化

- [サーバーの全体管理]ページに移動して[Nintex Workflow 管理]をクリックします。
  [許可されたアクションの管理]をクリックします。
- Workflow Designer に表示したいアクションのボックスにチェックマークを入れて、 [OK]をクリックします。

#### 3.3 電子メール設定の構成

- [サーバーの全体管理]ページに移動して[Nintex Workflow 管理]をクリックします。
  [グローバル設定]をクリックします。
- 2. お使いの環境の詳細を適宜入力し、[OK]をクリックします。

#### 3.4 LazyApproval<sup>™</sup> 設定の有効化と構成 (オプションの追加機能)

- 1. [サーバーの全体管理]ページに移動して[Nintex Workflow 管理]をクリックします。[LazyApproval<sup>™</sup> の設定]をクリックします。
- 2. [現在のサーバー ファームでのLazyApproval™の有効化/無効化]をクリックします。
- 3. [サーバーへの受信メール設定の構成]をクリックし、お使いの SharePoint 構成に関するガイド文書に従って構成を行います。
- 構成が完了したら[LazyApproval<sup>™</sup>]のページに戻ります。[電子メールにより LazyApproval<sup>™</sup> を有効化]セクションで[はい]を選択します。この際に[エイリアス]の入力を求められます。 これは通知を送信し、LazyApproval<sup>™</sup>による返信を受信する電子メールアドレスで使用される名前です。 [OK]をクリックします。
- 5. LazyApproval<sup>™</sup> 処理が認識する使用可能な単語のリストが表示されます。 適宜用語の追加と削除を行ってください。

## 4. Nintex Live

Nintex Workflow の Nintex Live機能を使用すると、Nintex Live カタログからNintex Workflow アクション ツールボックスに各種の Web サービスを追加できます。

注意: Nintex Live フレームワークと Nintex Live

への接続を有効化するための証明書を事前にインストールしておく必要があります。上記セクション 1.1のステップ 3 で「Nintex Live

のインストール」を行わなかった場合は、「nintexlivecore.wsp」を手動でインストール・展開し、[Certs]フォルダから全 ての証明書をインポートしてください。「nintexlivecore.wsp」と[Certs]フォルダには、セクション 1.1のステップ4で手動による展開のためのソリューションのエクスポートを選択するとアクセスできます。

重要: SharePoint の[サーバーの全体管理]をホストしないコンピュータに Nintex Workflow 2013 をインストールした場合、Nintex Live の使用には以下の追加ステップが必要となります。SharePoint の[サーバーの全体管理]をホストするサーバーにログオンし、SharePoint PowerShell コマンド プロンプトを開いて次のコマンドを実行してください:

install-liveservice

これにより Nintex Live の構成の準備が整います。

#### 4.1 Nintex Live への接続

Nintex Live フレームワークは、Nintex Live との通信にインターネット接続を必要とします。

- [サーバーの全体管理]ページに移動して[Nintex Live 管理]をクリックします。
  [正常性チェック]をクリックします。
- 2. Nintex Liveへの接続が確立されると、ステータス欄に[成功]というメッセージが表示されます。

注意:お使いのネットワークでインターネット接続にプロキシサーバーが必要な場合は、[プロキシサーバー]セクションに サーバーの詳細情報を入力してください。これらの設定は Nintex Live フレームワークに特定のものであり、インターネット接続が許可される唯一のアプリケーションとなります。

#### 4.2 Nintex Workflow 向けに Nintex Live を有効化する

- [サーバーの全体管理]ページに移動して[Nintex Workflow 管理]をクリックします。
  [Live 設定]をクリックします。
- [Nintex Workflow 向けに Nintex Live を有効化]のセクションで[有効化]をクリックし、さらに[OK]をクリックします。

# 5. 機能のアクティブ化

## 5.1 サイト コレクションのアクティブ化

- トップ サイト レベルのホームページに移動します。 歯車のアイコンをクリックし、さらに[サイト設定]を選択します。
- 2. [サイト コレクションの管理]内にある[サイト コレクションの機能]をクリックします。
- 3. [Nintex Workflow 2013]ページに移動し、[アクティブ化]をクリックします。
- 4. 少し待つとページが更新され、ステータスが[アクティブ]になります。
- このサイト コレクションの各サイトで Microsoft InfoPath 2013 を使用してデザインした開始フォームやタスク フォームを使用するには、[Nintex Workflow 2013 InfoPathフォーム]ページに移動して「アクティブ化]をクリックします。
- 6. このサイト コレクションの各サイトで Nintex Workflow の Web パーツを使用するには、[Nintex Workflow 2013 Web パーツ]ページに移動して[アクティブ化]をクリックします。
- このサイト コレクションの各サイトで Nintex Workflow Enterprise Reporting Web パーツを使用するには、[Nintex Workflow 2013 Reporting Web パーツ]ページに移動して[アクティブ化]をクリックします。

注意:この機能は Enterprise 版でのみ使用可能です。

8. このサイト コレクションの各サイトで Nintex Live カタログを使用するには、[Nintex Workflow - Nintex Live カタログ]ページに移動して[アクティブ化]をクリックします。

注意:この機能は[Nintex Workflow向けNintex Live]機能が有効化されている場合のみ使用可能です。

これで各サイトでも Nintex Workflow 2013 の各機能をアクティブ化できるようになります。

## 5.2 サイトのアクティブ化

- トップ サイト レベルのホームページに移動します。 歯車のアイコンをクリックし、さらに[サイト設定]を選択します。
- 2. [サイト アクション]セクション内の[サイト機能の管理]をクリックします。
- 3. [Nintex Workflow 2013]を見つけ[アクティブ化]をクリックします。
- 4. 少し待つとページが更新され、ステータスが[アクティブ]になります。

 このサイト コレクションの各サイトで Nintex Workflow Enterprise Reporting Web パーツを使用するには、[Nintex Workflow 2013 Enterprise Reporting]を見つけ、[アクティブ化]をクリックします。

注意:この機能は Enterprise 版でのみ使用可能です。

これで Nintex Workflow 2013 の操作およびデザインが可能になります。

# 付録 A: ワークフロー実行に必要な SharePoint サービスに関する注意事項

お使いの SharePoint ファームでワークフローを実行する際に有効化と実行が必要となる SharePoint サービスについての詳細は、以下の技術文書を参照してください。(英文のみ)

• <u>ワークフローとその実行に必要な SharePoint サービスについて</u>